## شهادة الدراسة الثانوية Peterson's Test and Career Prep

مورد مجاني للتحضير للاختبارات لكافة أنواع الطلاب

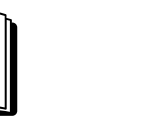

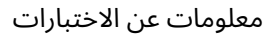

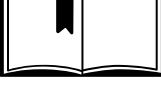

نصائح للمذاكرة

اختىارات تدرىيىة

**ستحتاج ما يلي** (بريد إلكتروني (اختياري

حساب علىPeterson's Test and Career Prep

## كيفية إنشاء حساب على Peterson's Test and Career Prep

- ا. ادخل على موقع Peterson's Test and Career Prep من خلال موقع المكتبة على الإنترنت: library.nashville.gov
  - 2. قف بالمؤشر (الماوس) فوق عبارة "Education and Research" في أعلى الصفحة
    - 3. اختر "Databases A-Z"
    - 4. اضغط على مربع البحث ال ُمسمى "Browse by Subject"
      - 5. اختر "Learning"
    - 6. انزل لأسفل واخت "Peterson's Test and Career Prep"
      - 7. اختر "Improve Your Score" في المربع البرتقالي
    - 8. اضغط على "Learn More" الموجودة تحت "High School
      - 9. اختر "High School Equivalency Exams
    - 10. اختر "HiSET Practice Tests" أو "Master the HiSET Exam
    - الفعط على "New User Signup" في الركن الأيمن العلوى من الشاشة

NPL F

<sup>12.</sup> اتبع التعليمات لإنشاء حساب

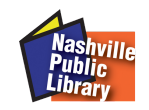

pathway for new americans